## ¿COMO ME REGISTRO?

1. Ingresar al sitio web de la Federación Argentina de Box: <a href="http://www.fabox.com.ar">www.fabox.com.ar</a> y hacer click en el link "Acceso Miembros".

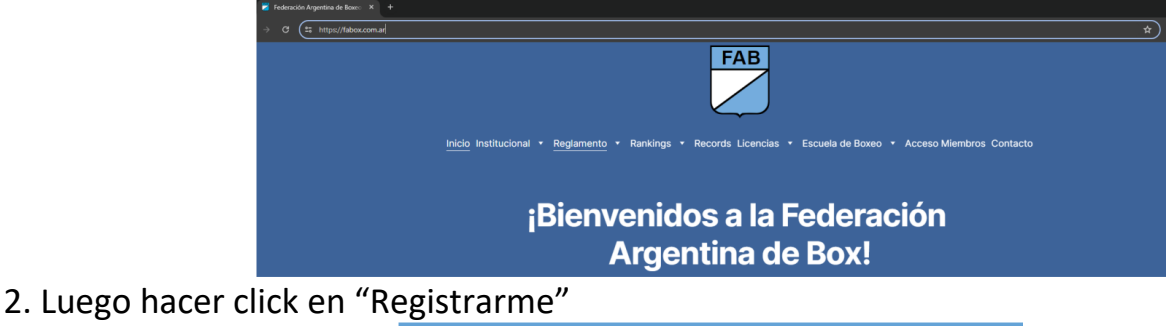

| FEDERACIÓN<br>ARGENTINA<br>DE BOX. |             |   |
|------------------------------------|-------------|---|
| Email *                            |             |   |
| Contraseña *                       |             | ] |
| INGRESAR<br>OLVIDÉ MI CONTRASEÑA   | REGISTRARME |   |

3. Completar TODOS los campos de datos solicitados en la ficha de registro de usuario, subir una foto tipo carnet del alumno y una foto del DNI frente y dorso en los lugares requeridos.

| Andrés*     Andrés*       Dennes no entregene.     Indrés de la la la la la la la la la la la la la                                                                                                    |   |
|----------------------------------------------------------------------------------------------------|---|
| Conversion     Demonstration     Demonstration <th></th>                                                                                                    |   |
| Naiondida"                                                                                                    |   |
| Densette * CP * CP * CP * CP * CP * CP * CP * C                                                                                                    | • |
| DoneRo* CP+ Protoco * Located * Conde * Conde  |   |
| Provincia*                                                                                                    |   |
| Protoca*   Ladad *  Ladad *  Edwar *  Edwar *  E |   |
| Géners *   Taldono *  Ensil *  Condue contraction                                                                                                    | * |
| Géners* Telifono* Cender contraser/la *                                                                                                    |   |
| Email * Canabar contravella * + rotto + proto                                                                                                    |   |
| Linui 4 Cundur contraufu 4 FOTD + DOI FRONTE                                                                                                    |   |
| Center contracte •<br>• FICE<br>• Die FERATE                                                                                                    |   |
| + roto<br>+ DNI FRONTE                                                                                                    | • |
| + F010<br>+ 0W FBSHTE                                                                                                    | • |
| + F010<br>+ DNIFRENTE                                                                                                    |   |
| + DNI FRENTE                                                                                                    |   |
|                                                                                                    |   |
| + ONLORSO                                                                                                    |   |
|                                                                                                    | _ |
| < VOLVER REGISTRAR                                                                                                    |   |

Al finalizar haga click en "Registrar"

IMPORTANTE: Si Ud. No coloca un mail válido al que tenga acceso el registro NO podrá ser completado.

4. Si Ud. Completó todos los datos y subió las 3 fotos correctamente le aparecerá el siguiente mensaje informando que recibirá un correo en la cuenta registrada.

| faboxeo.com.ar dice                                                                                                    |   |
|----------------------------------------------------------------------------------------------------|---|
| Enviamos un email a tu casilla de correo electrónico con las<br>instrucciones para activar tu usuario. Recordá revisar tu carpeta de |   |
| SPAM en el caso que no lo veas en lu bandeja de entrada.                                                                             |   |
| Aceptar                                                                                                    | ) |
|                                                                                                    |   |

5. Ingresar a la cuenta de correo que registró, abrir el mail de FABOXEO y seguir las instrucciones.

6. Ahora volvemos a la web de la FAB e ingresamos con el mail y la clave registrada. Esta será la forma de acceder en el futuro.